# INS メイト V70 MAX を Windows Vista®がプレインストール されたパソコンでご使用になるお客様へ

2007年10月

## <ご案内>

このたびは、INS メイト V70 MAX をご使用いただき、誠にあり がとうございます。 本紙は、INS メイト V70 MAX を Windows Vista®がプレインスト ールされたパソコンでご利用になる場合においての設定方法を説 明しています。

 【著作権者】 NTT 東日本 / NTT 西日本
 【対象ユーザ - 】 INS メイト V70 MAX を Windows Vista®が プレインストールされたパソコンでご使用になるお客様
 【転載条件】 転載禁止

## もくじ

.....

- 1. お使いになる前に
- 2. USB ポート接続の場合
- 3. シリアルポート接続の場合
- 4. インターネットへの接続
- 4.1 ダイヤルアップ接続アイコンの作成
- 4.2 TCP / IP の設定
- 4.3 インターネットへの接続
- 5. バージョンアップ

本商品は、Windows Vista®Home Basic および Windows Vista®Home Premium の各日本語版の 32 ビット(x86)版に対応しています。

Windows Vista is either a registered trademark or trademark of Microsoft Corporation in the United States and/or other countries.

## 1. お使いになる前に

Windows Vista®がプレインストールされたパソコンで INS メ イト V70MAX をご使用になる場合には、シリアルモデムや USB ドライバを手動でインストールすることが必要です。

お使いのパソコンによっては、Windows Vista®表示される画 面が、下記で説明している画面と異なることがあります。

#### 《ご注意》

WindowsVista®ご利用の際、ユーザーアカウント制御の 画面が表示された場合は、[続行 をクリックしてください。

#### 《WindowsVista®での制限事項》

- ・USB ポートの「CDC モード」はご利用になれません。
- INS メイト V70MAX 着信履歴 for USB ユーティ リティはご利用になれません。
- ・INS メイト V70MAX MUX ステータス for USB ユーティリティはご利用になれません。
- ・現在の「INS メイト V70MAX イージーアシスタント」
   では、「アシスタントメニュー」に表示される [インターネット接続の設定]、[USB ドライバインストール / 更新]、
   [ヘルプ]についてはご利用になれません。

#### 作業手順

USB 接続の場合はドライバのインストール、シリアル ポート接続の場合は COM ポートへのインストールを する。

インターネット接続の設定を行う。

ユーティリティをインストールする。

## 2. USB ポート接続の場合

#### <u> 設定スイッチの確認(互換モード)</u>

本商品の設定スイッチすべて OFF になっていることを確認し てください。ON になっている場合には、OFF に切り替えてか ら電源を OFF ON してください。

#### <u> COM ポートへのインストール</u>

付属の取扱説明書、CD ROM またはフロッピーディスクをお手 元にご用意ください。

Windows Vista®は、Windows®2000 用のファイルがご利用いただ けますので、Windows®2000 の手順を参照してください

#### 《ご注意》

Windows Vista®ご利用の際、ユーザーアカウント制御の画 面が表示された場合は、[続行]をクリックしてください。

| あなたが開始  | 台した操作である場                  | 易合は、続行し         | てください。  | 5     |
|---------|----------------------------|-----------------|---------|-------|
| 82      | ユーザー アカウ<br>Microsoft Wind | フントコントロ<br>lows | コール パネル |       |
| ✓ 詳細(D) |                            |                 | 続行(C)   | キャンセル |

上記画面は、ユーザーアカウント制御画面の一例です。

1.Windows Vista<sup>®</sup>起動し、付属の CD -ROM をドライブにセット します。

- ・起動中のアプリケーションがある場合は、すべて終了させてください。
- ・「案内ページ」が表示された場合は、いったん閉じてくだ さい。

・付属の CD ROM によっては、USB 対応ドライバファイルをダ ウンロードしておく必要があります。

2.パソコンの USB ポートと本商品の USB ポートを USB ケー ブルで接続する。

接続を確認したら、本商品の電源を ON にしてください。

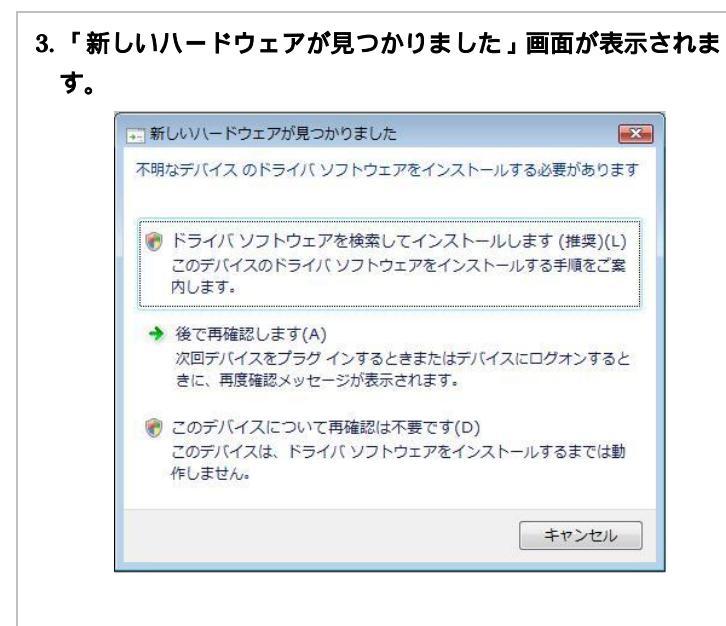

# 4.「ドライパソフトウェアを検索してインストールします(推奨)」をクリックする。

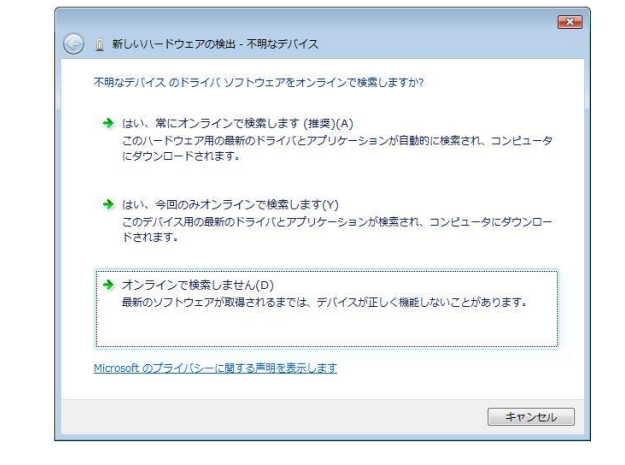

ゴンピュータを参照してドライバソフトウェアを検索します(上級)」をクリックする。

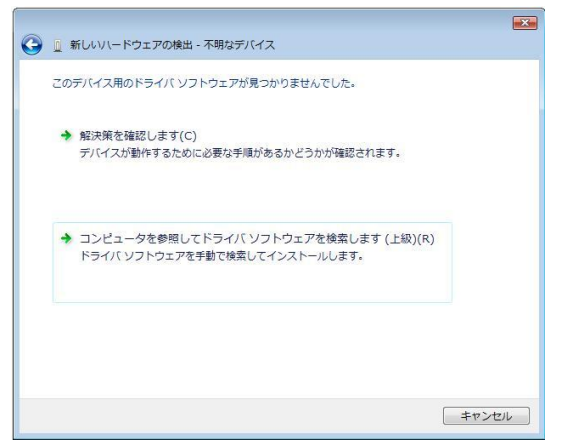

5.「参照」をクリックし、CD ROM 内の対応したUSB ドライバが 入ったフォルダ(「USB」 「WIN2000」)を選択し、「次へ」 をクリックします。

CD ROM に該当フォルダがない場合は、HP より Windows2000 用USB ドライバをダウンロードし、解凍 後作成されたフォルダ(「INF\_CPT」 「Win2k」)を 選択願います。

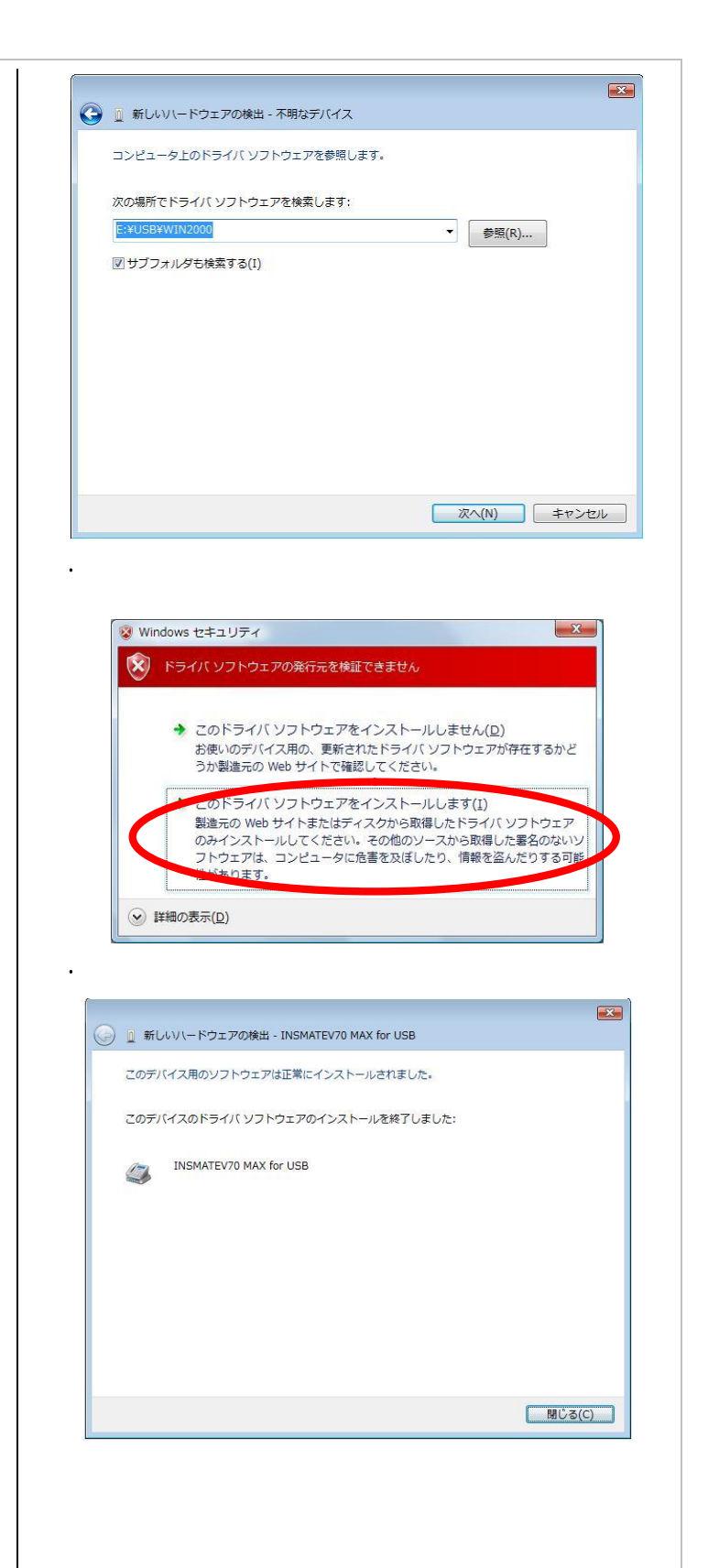

#### <u>インストールの確認</u>

「INSMATEV70 MAX for USB」がモデムデバイスとしてイン ストールされたことを確認します。

- 1.Windows のロゴボタン [コントロールパネル]
   の順にクリックする。
   コントロールパネルが表示されます。
- 2. [システムとメンテナンス]をクリックする。
- 3. [システム]をクリックする。
- 4. [デバイスマネージャ]をクリックする。
- 5.「モデム」をクリックし、[INSMATEV70 MAX for USB] が表示されていることを確認する。

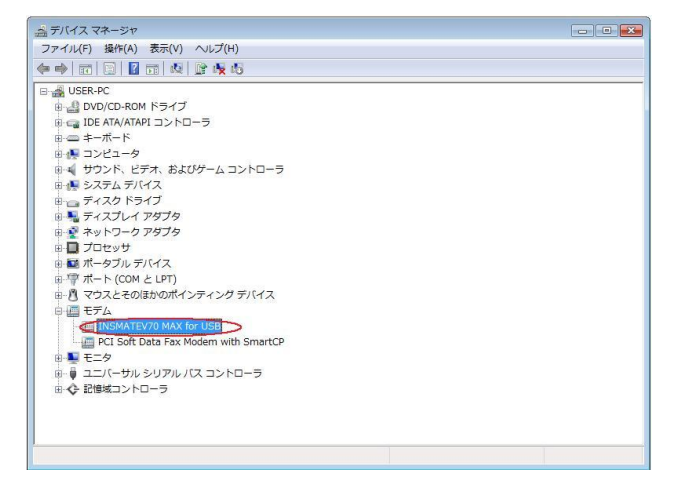

続けてプロバイダにダイヤルアップ接続するために、アイコン を作成する場合は、4章へ進んでください。

## 3. シリアルポート接続の場合

#### <u>設定スイッチの確認</u>

本商品の設定スイッチすべて OFF になっていることを確認 してください。ON になっている場合には、OFF に切り替えて から電源を OFF ON してください。

#### <u>COM ポートへのインストール</u>

付属の取扱説明書、CD ROM をお手元にご用意ください。 Windows Vista®は、Windows®95 用のファイルがご利用いただけ ますので、Windows®95 の手順を参照してください

#### 《ご注意》

Windows Vista®ご利用の際、ユーザーアカウント制御の画面が表示された場合は、[続行]をクリックしてください。

| ユーザー アカ <sup>,</sup> | ウント制御                                      |
|----------------------|--------------------------------------------|
| 💎 続行す                | るにはあなたの許可が必要です                             |
| あなたが開始               | とした操作である場合は、続行してください。                      |
| 88                   | ユーザー アカウント コントロール パネル<br>Microsoft Windows |
| ✓ 詳細(D)              | 続行(C) キャンセル                                |
| ユーザー アナ<br>されるのを防    | コウント制御は、あなたの許可なくコンピュータに変更が適用<br>ぎます。       |

上記画面は、ユーザーアカウント制御画面の一例です。

1. Windows Vista®起動し、付属の CD ROM またはフロッピー ディスクをドライブにセットします。

「案内ページ」が表示された場合は、閉じてください。

- スタートメニュー」から「コントロールパネル」を起動します。
- 3.「電話とモデムのオプション」をクリックします。
- 4.「モデム」タグをクリックし、「追加」をクリックします。

| モデム                    | 接続先    |
|------------------------|--------|
| 🧱 Bluetooth リンク経由標準モデム | 存在しません |
|                        |        |
|                        |        |
|                        |        |
|                        |        |
|                        |        |
|                        |        |

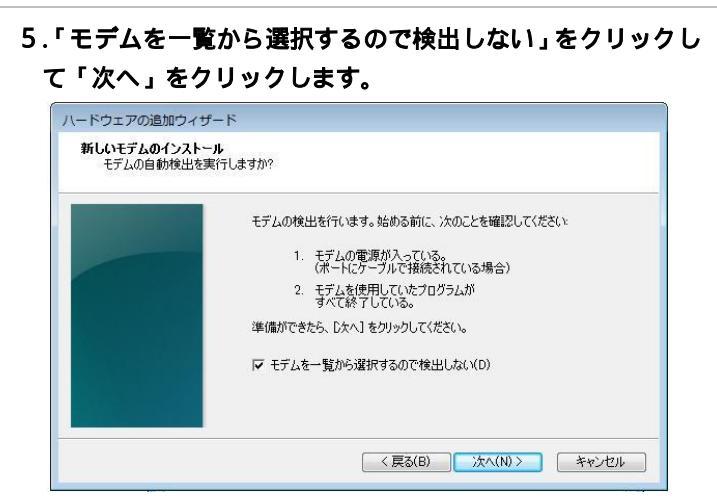

6.「ディスク使用」をクリックし、「参照」ボタンをクリック します。

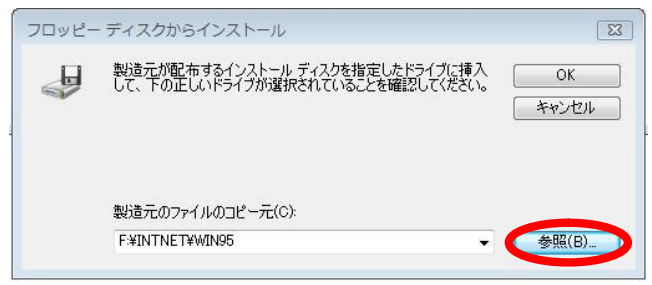

7.CD ROM 内の、モデム定義ファイルが入ったフォルダ (「INTNET」 「WIN95」)を指定し、「開く」をクリッ クします。

CD ROM に該当フォルダがない場合は、HP よりモデ ム定義ファイル(互換モード用)をダウンロードし、ダ ウンロード先のフォルダを選択願います。

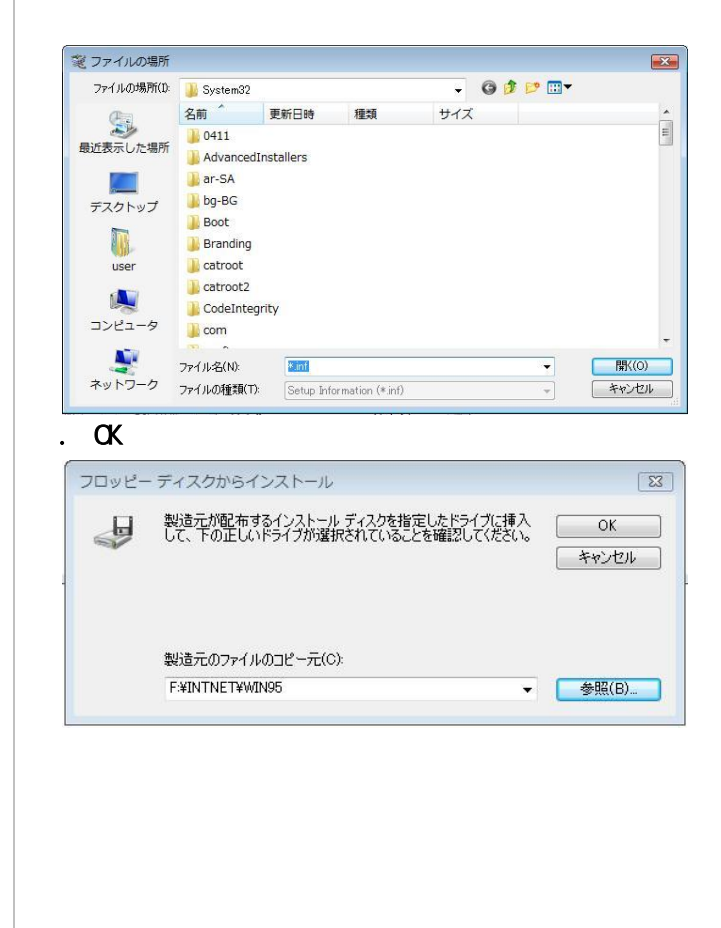

## 

# 10.接続するポートをクリックして選択し、「次へ」をクリックします。

| 選択されたモデム:                    |
|------------------------------|
| INSMATEV70 MAX ASYNC115      |
| どのボートにインストールしますか?            |
| ○ すべてのボート(A)<br>④ 選択したボート(S) |
| COM1                         |
|                              |
|                              |

## 11.「完了」をクリックします。

5

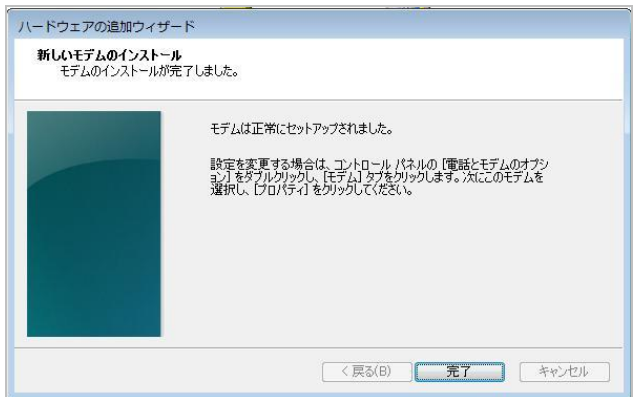

## インターネットへの接続 **4**. 4.1 ダイヤルアップ接続アイコンの作成 プロバイダにダイヤルアップ接続するためのアイコンを作成し ます。なお、設定内容はプロバイダによって異なるため、詳細 はご利用になるプロバイダにお問い合わせください。 ETHERNET インターフェースを搭載したパソコンの場合、手順2の 画面で「インターネットへの接続」が表示されない場合があります。 その場合は、《「インターネットへの接続」画面が表示されない 場合》(P.7)の手順でダイヤルアップ接続アイコンを作成してくださ L١。 1. Windows のロゴボタン [コントロールパネル]の順に クリックする。 コントロールパネルが表示されます。 2. 「インターネットへの接続」をクリックする。 + <del>4</del> ▲ーザーアカウントと家族のための 安全設定 単年のユーサーへの保護者による 利用のセットアップ ● 112 113 システムとメンテナンス Windows の開始 バックアップの作成 セキュリティ 更新プログラムの確認 セキュリティ状態の確認 デスクトップのカスタマイズ デスクトップの背景の変更 Windows ファイアウォールによ るプログラムの許可 デスクトッノー 配色の変更 回面の解練度の調整 ークとインターネッ インターネットへの接続 ネットワークの状態とタスクの ファイルの共有の設定 時計、言語、および地域 キーボードまたは入力方 表示言語の変更 たは入力方法の変更 ハードウェアとサウンド CD または他のメディアの自動再生 コンピュータの簡単操作 設定の提案の表示 視覚ディスプレイの最遠化 -125 その他のオプション プログラム プログラムのアンインストール スタートアップ プログラムの変更 誓 モバイル コンピュータ バッテリ設定の変更 「インターネットへの接続」画面が表示されます。 3.「ダイヤルアップ」をクリックする。 - - -🅞 🤬 インターネットへの接続 どのような方法で接続しますか? プロードバンド (PPPoE)(R) ユーザー名とパスワードが必要な DSL またはケーブルを使って接続します ダイヤルアップ(D) ダイヤルアップモデムまたは DN を使用して接続します。 選択についての説明を表示します キャンセル

「どのモデムを使用しますか」画面が表示されたときは USB**ポートの場合:INSMATEV70 MAX for USB** ジリアはポートの場合:INSMATEV70 MAX ASYNC115 を選択願います。 ダイヤルアップの電話番号 ][ ユーザー名 ][ パスワード ]
 を入力し、[このパスワードを記憶する]にチェックして、[ 接続 ] をクリックする。

|                                                     | <u>ج</u>                                                         |           |
|-----------------------------------------------------|------------------------------------------------------------------|-----------|
| インターネット サービス こ                                      | プロバイダ (ISP) の情報を入力します                                            |           |
| ダイヤルアップの電話番号                                        | (D): [使用する ISP の電話番号]                                            | タイヤル情報    |
| ユーザー名(U):                                           | [ISP から付与されたユーザー名]                                               | >         |
| パスワード(P):                                           | [ISP から付与されたパスワード]                                               | >         |
|                                                     | <ul> <li>パスワードの文字を表示する(S)</li> <li>(ア)このパスワードを記憶する(R)</li> </ul> |           |
| 接続名(N):                                             | ダイヤルアップ接続                                                        |           |
| 一他の人がこの接続で<br>このオプションによ<br>るようになります。<br>ISP がありません。 | 使うことを許可する(A)<br>こって、このコンピュータにアクセスがあるすべての,                        | 人がこの接続を使え |
|                                                     | 援続(C)                                                            | キャンセル     |

#### 接続テストが行われます。

5. 接続テストの結果を確認する。

接続テスト成功の場合、[閉じる]をクリックして、 手順6に進みます。

|                      | - • •  |
|----------------------|--------|
| ● 撃 ネットワークに接続        |        |
| ダイヤルアップ接続 に正常に接続しました |        |
|                      |        |
| <b></b>              |        |
| - C3+                |        |
|                      |        |
|                      |        |
|                      |        |
|                      |        |
|                      |        |
|                      |        |
|                      |        |
|                      | 開じる(C) |
|                      |        |

接続テスト失敗の場合、「接続をセットアップします」 を選択し、[閉じる]をクリックして、次ページの手順 を行ってください。

|                                        | の接続                        |     |       |
|----------------------------------------|----------------------------|-----|-------|
| 1                                      | <b>N</b>                   | - 0 |       |
| ◆ 再実行                                  | テします(T)                    |     |       |
| <ul> <li>◆ 問題</li> <li>◆ 接続</li> </ul> | を診断します(D)<br>をセットアップします(S) | >   |       |
|                                        |                            |     | キャンセル |

 「ネットワークの場所の設定」画面が表示されるので、 ご利用の環境をクリックする。

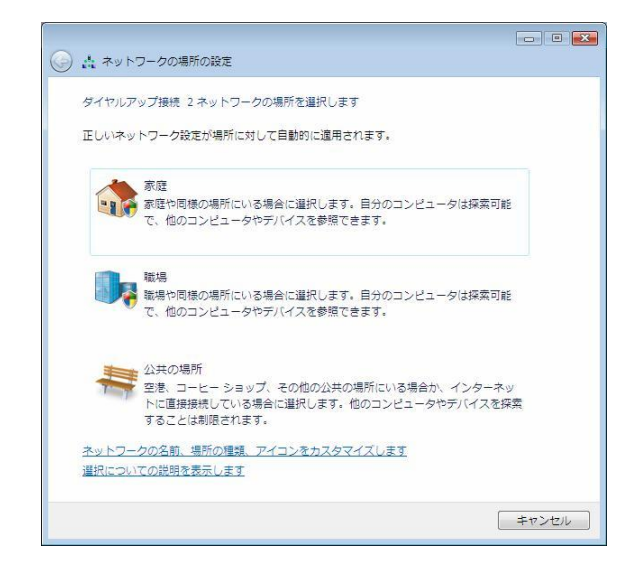

### 7. [閉じる]をクリックする。

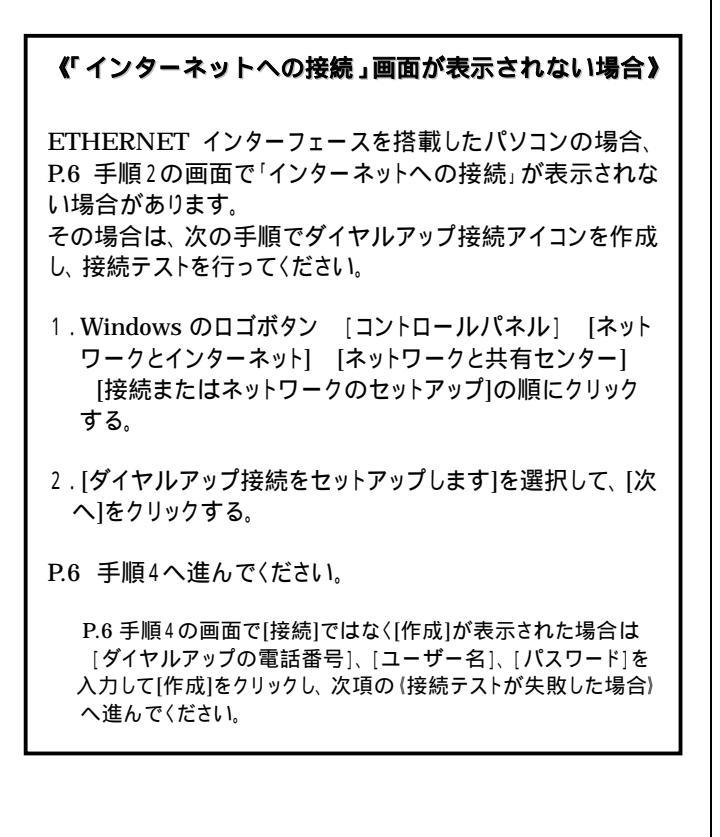

**《接続テストが失敗した場合》** 

以下の手順を行ってください。

### Windows のロゴボタン [接続先]をクリックする。 「ネットワークに接続」画面が表示されます。

#### 設定した接続名を選択し、[接続]をクリックする。

| 愛 ネットワークに接続                                                                  |            |
|------------------------------------------------------------------------------|------------|
| 接続するネットワークを選択します                                                             |            |
| 表示 <b>すべて ・</b>                                                              | <b>*</b> 7 |
| ダイヤルアップ接続 ダイヤルアップ接続                                                          | <b>4</b>   |
|                                                                              |            |
|                                                                              |            |
|                                                                              |            |
| 通知のネットワークを検出できない理由を診断します<br>提供またはネットワークを付出できない理由を診断します<br>液水トワークと共有センターを開きます |            |
| 援続(0)                                                                        | キャンセル      |

「ダイヤルアップ接続へ接続」画面が表示されます。

#### [プロパティ]をクリックする。

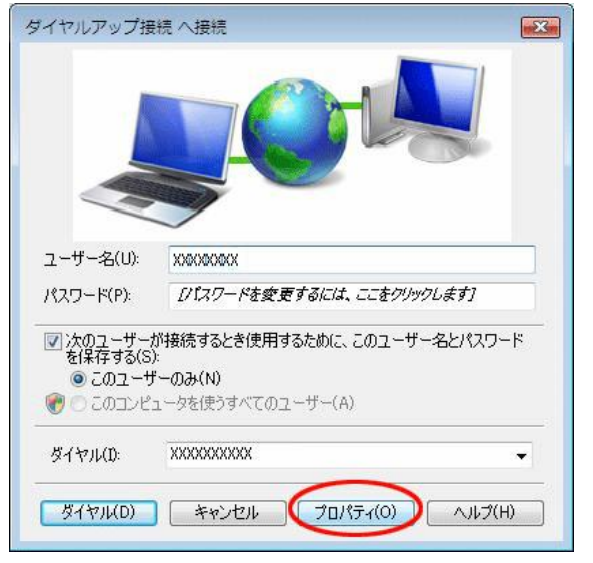

「ダイヤルアップ接続 プロパティ」画面が表示されます。

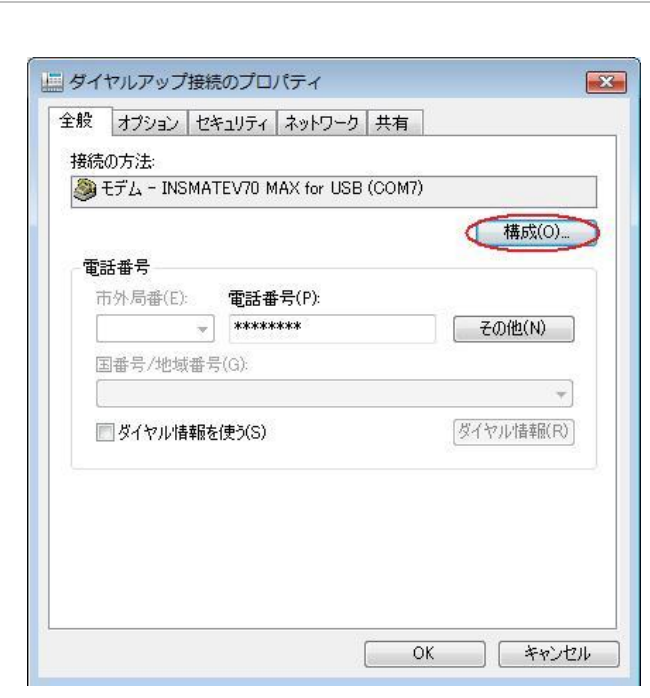

「モデムの構成」画面が表示されます。

[モデムプロトコル]をご利用になる環境に合わせ、 「PPP(128K)」または「PPP(64K)」に変更し、 [OK]をクリックする。

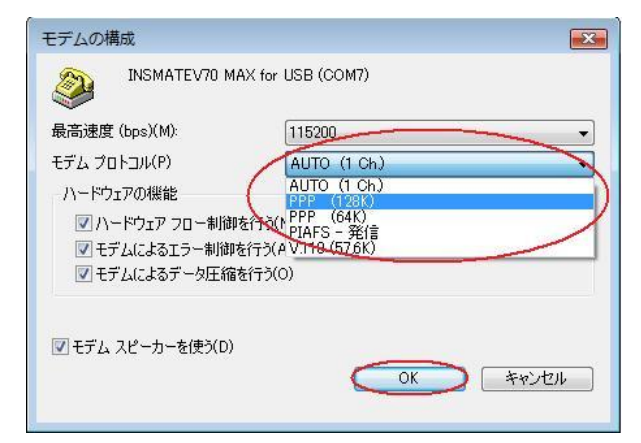

### [ダイヤル]をクリックし、再度接続テストを行う。

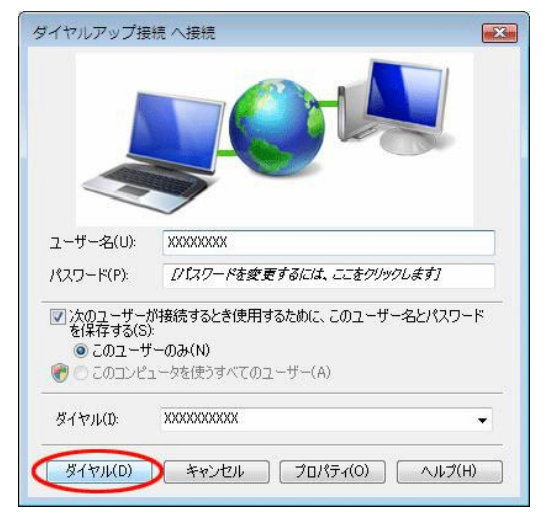

接続テスト成功の場合、[閉じる]をクリックして、 P.7 の手順6に進みます。

#### 4.2 TCP / IP の設定

ご利用になるインターネットサービスプロバイダのサーバーの 情報を設定します。プロバイダから通知された DNS(ドメイン ネームシステム)サーバーなどの情報が必要です。

- Windows のロゴボタン [コントロールパネル]の順に クリックする。 コントロールパネルが表示されます。
- 2. [ネットワーク状態とタスクの表示]をクリックする。
- 3. [ネットワーク接続の管理]をクリックする。

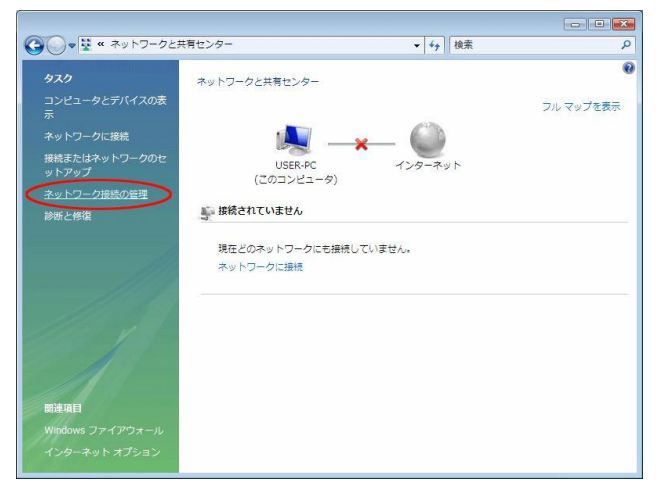

ダイヤルアップ」で作成した接続名を右クリックし、
 プロパティ]をクリックする。

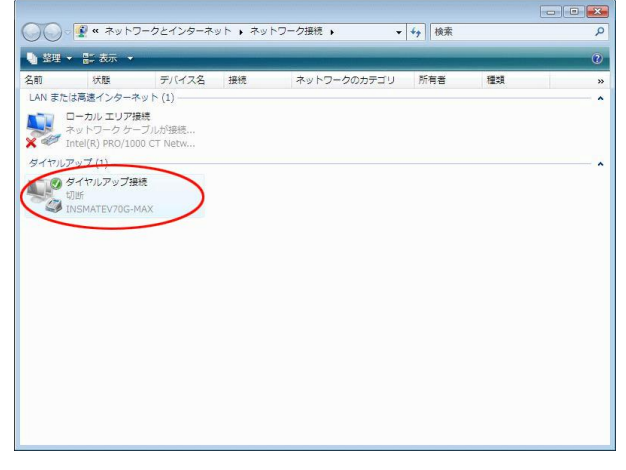

「ダイヤルアップ接続のプロパティ」画面が表示されます。

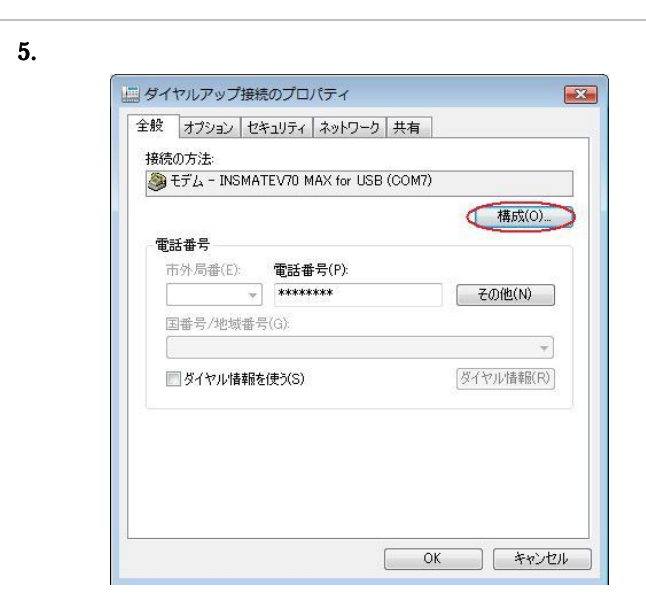

6.「ハードウェアの機能」のすべてのチェックを外し、[OK] をクリックする。

| 最高速度 (bps)(M): | 115200 -    |
|----------------|-------------|
| デム プロトコル(P)    | PPP (64K) 🗸 |
| ↓ モデムによるデータ圧縮  | を行う(0)      |

7. [ネットワーク]のタブを選択し、「インターネットプロト コル バージョン 4(TCP/IPv4)」を選択し、[プロパティ] をクリックする。

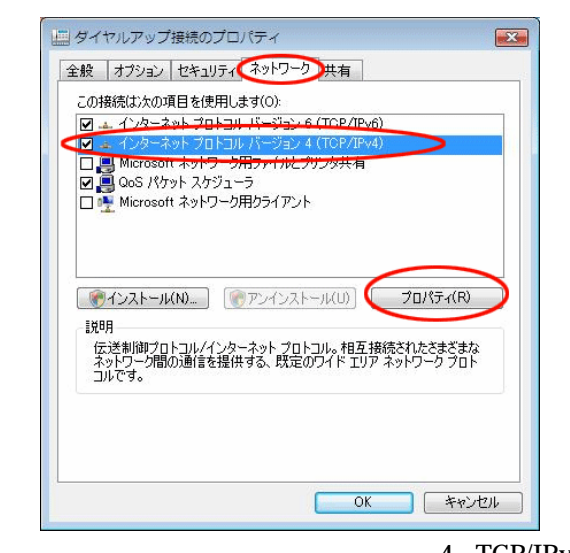

「インターネットプロトコル バージョン4(TCP/IPv4)の プロパティ」画面が表示されます。 8.「IP アドレスを自動的に取得する」が選択されていること を確認し、DNS サーバーを設定する。

DNS サーバーから自動的に取得する場合は「DNS サーバー のアドレスを自動的に取得する」をチェックしてください。 プロバイダから DNS サーバーを指定されている場合は、「次 の DNS サーバーのアドレスを使う」をクリックし、[優先 DNS サーバー]に DNS サーバーの IP アドレスを入力して ください。

| ネットワークでこの機能がサポ<br>ことができます。サポートされて<br>定を問い合わせてください。          | ペートされている場合は、IP 設定を自動的に取得する<br>ていない場合は、ネットワーク管理者に適切な IP 設 |
|-------------------------------------------------------------|----------------------------------------------------------|
| P アドレスを自動的に                                                 | 取得する(O)                                                  |
| 一〇 次の IP アドレスを使う                                            | (S):                                                     |
| IP アドレス(I):                                                 | 20 4 A                                                   |
| - ◎ 次の DNS サーバーの                                            | スを自動的(Laxify 90(B)<br>アドレスを使う(E):                        |
| ◎ <b>次の DNS サーバーの</b><br>優先 DNS サーバー(P):<br>代誌 DNS サーバー(A): | メを目到のはL4X(〒96/B)<br>アドレスを使う(E):                          |
| ◎ 次の DNS サーパーの<br>優先 DNS サーパー(P):<br>快速 DNS サーパー(A):        | メを目到のは、4以行9 9 0/0<br>アドレスを使う(E):                         |

- 9. [詳細設定]をクリックする。
  - 「TCP/IP 詳細設定」画面が表示されます。
- 10.「IP ヘッダーの圧縮を使う」のチェックを外し、[WINS] タプをクリックする。

| TCP/IP 詳細設定                                                                                                    |
|----------------------------------------------------------------------------------------------------|
| P 設定 DNS WINS                                                                                                    |
| このチェックボックスは、ローカル ネットワークとダイヤルアップ ネットワークに同時に<br>接続しているときにのみ適用されます。オンになっている場合、ローカル ネットワーク<br>でき活信できないデーダはダイヤルアップ ネットワークに載定送されます。 |
| 図リモート ネットワークでデフォルト ゲートウェイを使う(U)                                                                                               |
| ☑ 自動メトリック(A)<br>インターフェイス メトリック(N):                                                                                            |
| PFF 9.20<br>PF ヘッダーの圧縮を使う(S)                                                                                                  |
| OK ++7/2/                                                                                                    |

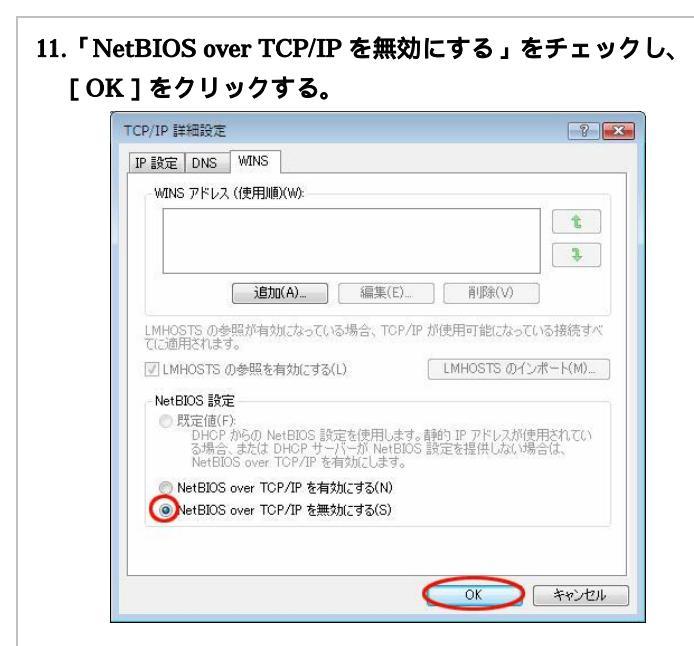

- 12. [OK]をクリックする。
- 13.「インターネットプロトコルパージョン 4 (TCP/IPv4) プロパティ」画面で[OK]をクリックする。
- 14.「ダイヤルアップ接続先プロパティ」画面で[OK]を クリックする。

4.3 インターネットへの接続

プロバイダのサーバーに正しく接続できるか、接続操作で確認 します。

 Windows のロゴボタン [接続先]をクリックし、作成 された[ダイヤルアップ接続]アイコンをダブルクリック する。

| 接続するネットワーク  | 7を選択します  |                    |      |
|-------------|----------|--------------------|------|
| 表示すべて       |          | •                  | 4    |
| র্ র্বাগ্যস | ップ接続 ダイヤ | ルアップ接続             |      |
|             |          | <u> </u>           | <br> |
|             |          |                    |      |
|             |          |                    |      |
|             |          |                    |      |
|             |          | 1046) ( <b>土</b> 木 |      |

- 「ダイヤルアップ接続へ接続」画面が表示されます。
- 2. [ダイヤル]をクリックする。

| ユーザー名(U): XXXXXXXX<br>パスワード(P): <i>D1スワードを変更するには、ここをクリックします</i> 7<br>マ) 次のユーザーが接続するとき使用するために、このユーザー名とパスワード<br>を保存する(S):<br>◎ このユーザーのみ(N)<br>⑦ このコンピュータを使うすべてのユーザー(A)<br>P / but / D | ユーザー名(U): XXXXXXXX                                                                                                    |     |
|----------------------------------------------------------------------------------------------------|----------------------------------------------------------------------------------------------------|-----|
| パスワード(P):<br><i>D1スワードを変更するには、ここをクリックします</i><br>マン次のユーザーが接続するとき使用するために、このユーザー名とパスワード<br>を保存する(S):<br>◎ このユーザーのみ(N)<br>⑦ このコンピュータを使うすべてのユーザー(A)<br>■ / / いい                          |                                                                                                    |     |
| <ul> <li>⑦ 次のユーザーが接続するとき使用するために、このユーザー名とパスワードを保存する(S):</li> <li>● このユーザーのみ(N)</li> <li>⑦ このコンピュータを使うすべてのユーザー(A)</li> </ul>                                                          | パスワード(P): [パスワードを変更するには、ここをクリックします]                                                                                                    |     |
|                                                                                                    | <ul> <li>図 スワニーサール時加タるとさま用タるために、とのユーサー名とバスクトを保存する(S):</li> <li>③ このユーザーのみ(N)</li> <li>⑦ このコンピュータを使うすべてのユーザー(A)</li> <li>ダイヤル(I): XXXXXXXXXXXXXXXXXXXXXXXXXXXXXXXXXXXX</li></ul> | - ٢ |
|                                                                                                    | ダイヤル(D) キャンセル フロパティ(O) ヘルブ(I                                                                                                    | H)  |

接続されると「ユーザー名」と「パスワード」が確認され、 インターネットへの接続が完了すると、パソコン画面右下の タスクトレイに「ダイヤルアップ接続アイコン」が表示され ます。

3.電子メールソフトや WWW ブラウザなどのアプリケーショ ンを起動する。

この状態で、さまざまなインターネットアプリケーションを 使用できます。

4.インターネットへの接続を切断するときには、タスクトレイの「ダイヤルアップ接続アイコン」を右クリックし、[切断]の中から該当する接続先をクリックする。
 回線が切断されます。

## 5. バージョンアップ

インターネットに接続できるようになったら、NTT 東日本 / NTT 西日本ホームページから、本商品の最新情報を確認し、 NTT 東日本 / NTT 西日本ホームページの説明にしたがってく ださい。

## NTT 東日本

http://web116.jp/ced/support/version/index.html NTT 西日本

http://www.ntt-west.co.jp/kiki/download/index.html